## Εργαστήριο 5 - Άσκηση - Ανάλυση

**Εκφώνηση**: Δημιουργείστε την εφαρμογή «Διακοπές» σε Java Swing με χρήση NetBeans, χρησιμοποιώντας τις εικόνες που θα βρείτε στο moodle και ακολουθώντας τις παρακάτω οδηγίες:

- Η εφαρμογή θα σχεδιασθεί σε ένα εξωτερικό υποδοχέα JFrame, ο οποίος θα έχει τίτλο «Holidays».
- 2. Τοποθετήστε στο frame τα συστατικά όπως τα βλέπετε στην παρακάτω εικόνα:

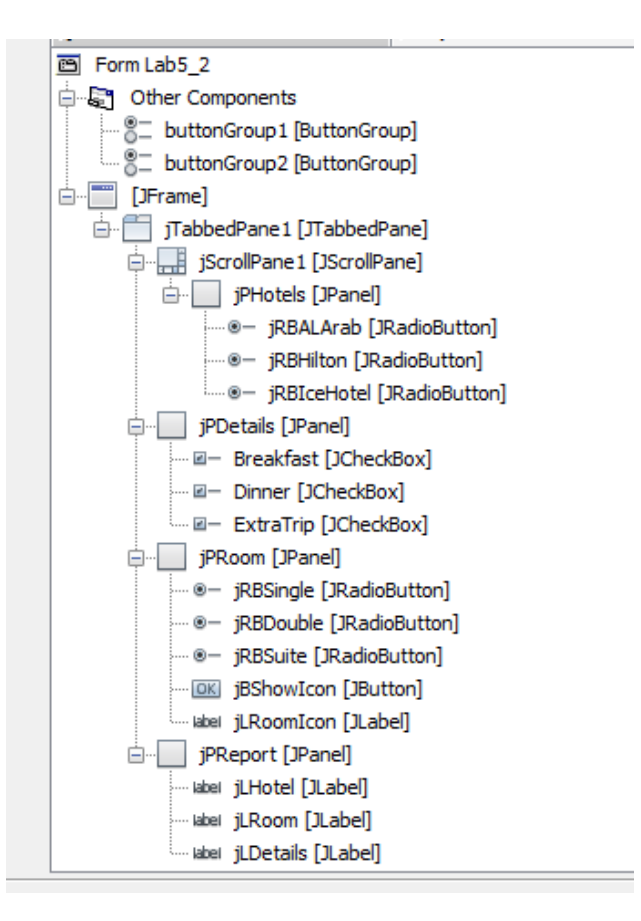

Αλλάξτε το text στα TABS με δεξί click πάνω στο κάθε TAB και Edit Text.

- Στο πρώτο TAB θα παρουσιάσετε τρία Ξενοδοχεία, (α) το AL Arab, (β) το Hilton και (γ) το Ice Hotel. Τα τρία ξενοδοχεία είναι radio buttons. Φροντίστε να ανήκουν στο ίδιο button group και το πρώτο να οριστεί ως selected. Επίσης, φροντίστε:
  - Nα οριστούν κατάλληλα οι εικόνες στις ιδιότητες icon, pressedIcon, rolloverIcon και selectedIcon για να εμφανίζεται η κατάλληλη εικόνα όταν εφαρμόζεται η αντίστοιχη λειτουργία,

- b. να ορίσετε επεξηγηματικό κείμενο (toolTipText) όταν το ποντίκι μπαίνει μέσα στην εικόνα ώστε να αναφέρει το όνομα του ξενοδοχείου, και
- c. να εμφανίζεται στο τέταρτο Tab σε κατάλληλη ετικέτα ποιο Ξενοδοχείο επιλέχτηκε.

Ορίστε τις ιδιότητες όπως φαίνεται παρακάτω:

| Properties             |                             | ^ |
|------------------------|-----------------------------|---|
| action                 | <none></none>               |   |
| background             | [] [240.240.240]            |   |
| model                  | <default></default>         | • |
| buttonGroup            | buttonGroup1                | - |
| font                   | Tahoma 11 Plain             |   |
| foreground             | [0,0,0]                     |   |
| mnemonic               |                             |   |
| selected               |                             | - |
| text                   |                             |   |
| toolTipText            | AL Arab Hotel               |   |
| Other Properties       |                             |   |
| UIClassiD              | RadioButtonUI AL Arab Hotel |   |
| actionCommand          |                             |   |
| alignmentX             | 0.0                         |   |
| alignmentY             | 0.5                         |   |
| autoscrolls            |                             |   |
| baselineResizeBehavior | CENTER_OFFSET               | - |
| border                 | [CompoundBorderUIResource]  |   |
| borderPainted          |                             |   |
| componentPopupMenu     | <none></none>               | • |
| contentAreaFilled      |                             |   |
|                        |                             |   |

Το Tab θα έχει την παρακάτω εικόνα:

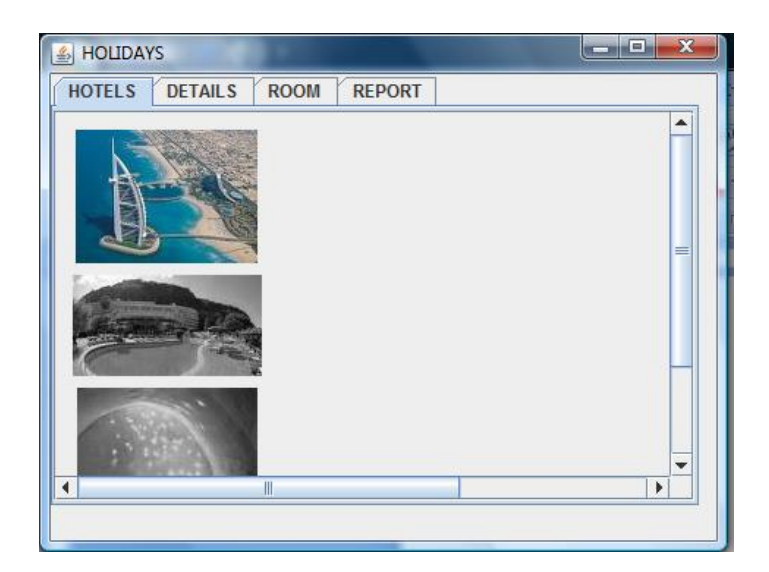

4. Στο δεύτερο ΤΑΒ θα παρουσιάσετε τις επιλογές που θα προτείνονται στον πελάτη ως προσφορά, δηλαδή αν θα ήθελε να περιλαμβάνετε στο πακέτο που θα επιλέξει (α) πρωινό, (β) βραδινό και (γ) ένα κοντινό ταξίδι.

Φροντίστε να ενημερώσετε την κατάλληλη ετικέτα στο τέταρτο ΤΑΒ με τις επιλογές του πελάτη. Το Tab θα έχει την παρακάτω εικόνα:

| ≝ HOLIDAYS                 |  |
|----------------------------|--|
| HOTELS DETAILS ROOM REPORT |  |
| Breakfast                  |  |
| Dinner                     |  |
| Extra Trip                 |  |
|                            |  |
|                            |  |
|                            |  |
|                            |  |
|                            |  |
|                            |  |
|                            |  |
|                            |  |

 Στο τρίτο TAB θα παρουσιάσετε τις επιλογές που θα έχει ο πελάτης, σε τύπο δωματίου και θα εμφανίζετε την επιλογή του σε κατάλληλη ετικέτα στο τέταρτο TAB.

Επίσης, προγραμματίσετε το κουμπί «Show Icon» να δείχνει την κατάλληλη εικόνα ανάλογα με το ξενοδοχείο και το δωμάτιο που επιλέχτηκε σε ετικέτα στο ίδιο TAB. Για να έχουν σταθερό μέγεθος οι εικόνες, από τις ιδιότητες της ετικέτας ορίστε στο Layout "Horizontal size" 120 και "Vertical size" 100.

Τέλος, ορίστε και επεξηγηματικό κείμενο στο συγκεκριμένο κουμπί. Το Tab θα έχει την παρακάτω εικόνα:

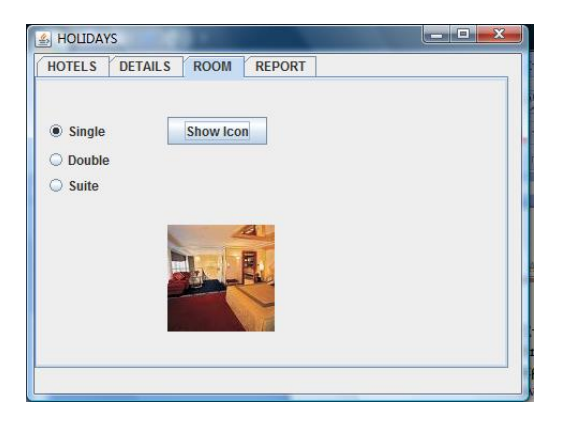

6. Το τέταρτο ΤΑΒ θα έχει την παρακάτω εικόνα:

| المعالم المعالم المعالم المعالم المعالم المعالم المعالم المعالم المعالم المعالم المعالم المعالم المعالم المعالم |  |
|----------------------------------------------------------------------------------------------------|--|
| HOTELS DETAILS ROOM REPORT                                                                                      |  |
| Dubai Hotel                                                                                                    |  |
| Double Room                                                                                                    |  |
| Options selected: Breakfast Dinner Extra Trip                                                                   |  |
|                                                                                                    |  |
|                                                                                                    |  |
|                                                                                                    |  |
|                                                                                                    |  |
|                                                                                                    |  |
|                                                                                                    |  |
|                                                                                                    |  |
|                                                                                                    |  |
|                                                                                                    |  |
|                                                                                                    |  |
|                                                                                                    |  |

Σημείωση: Μέθοδοι που πιθανώς θα σας φανούν χρήσιμες:

- isSelected()
- setText(string)
- Κλάση ImageIcon για προγραμματιστικό χειρισμό των εικόνων
- setIcon(ImageIcon)

## Ανάλυση και εξήγηση λύσης

**Βήμα 1**: Δημιουργούμε ένα νέο project στο NetBeans με όνομα Askisi7.

**Βήμα 2**: Δημιουργούμε ένα νέο Java αρχείο τύπου JFrame Form με όνομα Ergastirio5.

**Βήμα 3**: Ορισμός Ιδιοτήτων στο JFrame. Ορίζουμε ως τίτλο του JFrame το «Holidays».

**Βήμα 4**: Σε αυτό το βήμα θα γίνει η σχεδίαση της εφαρμογής με βάση την ιεραρχία των συστατικών όπως μας τα δίνει η εκφώνηση.

Έτσι, θα χρειαστούμε δύο buttongroup. Προσθέτουμε δύο buttongroup από την παλέτα των συστατικών. Αυτά τοποθετούνται στην ιεραρχία *other components*, δηλαδή στα αντικείμενα που είναι αόρατα.

Στη συνέχεια, θα σχεδιάσουμε την ιεραρχία JFrame. Στο πρώτο επίπεδο της ιεραρχίας βλέπουμε ότι έχει τοποθετηθεί ένα JTabbedPane (το παρατηρούμε στην ιεραρχία με το σύμβολο [JTabbedPane] μετά το όνομα της μεταβλητής του συστατικού jTabbedPane1). Αυτό είναι ένας υποδοχέας που μας δίνει τη δυνατότητα να χωρίζουμε την εφαρμογή σε καρτέλες (tabs). Έτσι, βάζουμε ένα TabbedPane από την παλέτα των Swing Containers και φροντίζουμε να καλύψει όλο το JFrame.

Στο επόμενο επίπεδο της ιεραρχίας βλέπουμε ότι υπάρχουν τέσσερα στοιχεία, τα οποία όλα είναι υποδοχείς (Swing Containers) και «κρέμονται» κάτω από το TabbedPane. Το πρώτο από τα τέσσερα στοιχεία είναι ένα JScrollPane. Έτσι, τοποθετώ ένα Scroll Pane στο JFrame για να δημιουργήσω την πρώτη καρτέλα. Το JScrollPane διαχειρίζεται τα scrollbars **ενός** συστατικού. Για να μπορέσουμε να τοποθετήσουμε περισσότερα συστατικά στο JScrollPane θα πρέπει να τοποθετήσουμε ένα Panel στο JScrollPane. Το JScrollPane θα διαχειρίζεται τα scrollbars με βάση το Panel και στο Panel θα τοποθετήσουμε όσα συστατικά χρειαζόμαστε.

Βάζουμε τη δεύτερη καρτέλα μεταφέροντας ένα Panel από τα Swing Containers στο JFrame φροντίζοντας να αφήσουμε το Panel ψηλά, όταν φαίνονται οι πορτοκαλί διακεκομμένες γραμμές, όπως φαίνεται στην Εικόνα 1. Εναλλακτικά μπορείτε στο Navigator, να κάνετε δεξί click πάνω στο jTabbedPane1 και να επιλέξετε ένα Panel από το μενού «Add From Palette -> Swing Containers -> Panel», όπως φαίνεται στην Εικόνα 2. Αφού προσθέσετε τέσσερις καρτέλες στο TabbedPane, αλλάξτε το τίτλο των καρτελών, όπως φαίνεται στην Εικόνα 3. Αλλάξτε και τα ονόματα των μεταβλητών των τεσσάρων καρτελών για να έχετε το αποτέλεσμα της Εικόνα 4.

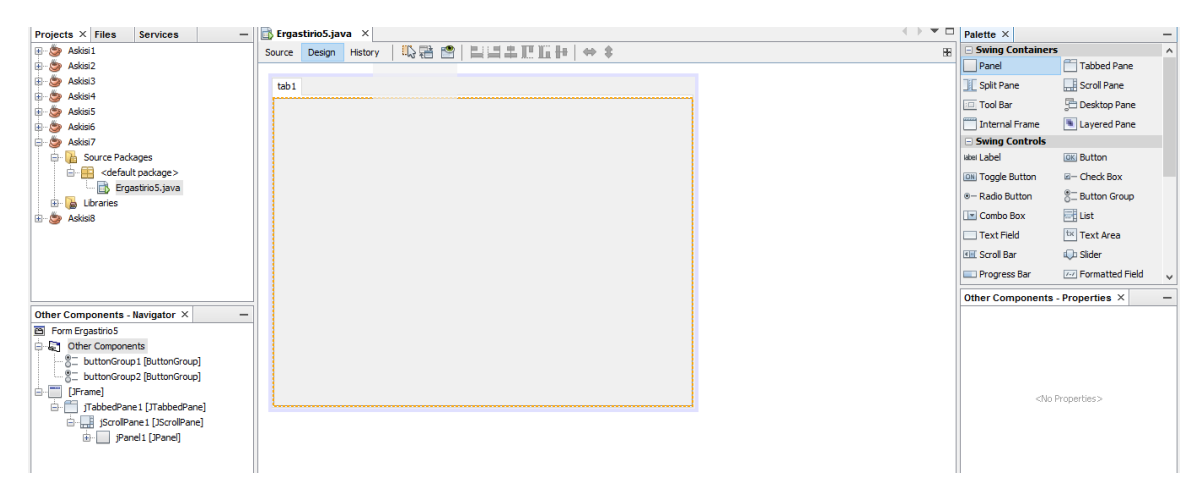

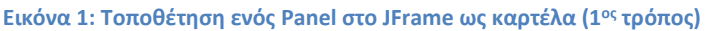

| Projects × Files Services        | — 📑 Ergastirio5.java 🗙                                |   |
|----------------------------------|-------------------------------------------------------|---|
| 🕀 🍥 Askisi 1                     | ^ Source Design History □ 🕄 🖶 😭 🗮 🛄 III III III 🗰 ⇔ 🔅 |   |
| 🖶 🎯 Askisi2                      |                                                       |   |
| 🕀 🍥 Askisi3                      | tab1 tab2                                             |   |
| 🗈 🐡 Askisi4                      |                                                       |   |
| 🕀 🎯 Askisi5                      | Edit Text                                             |   |
| 🗈 🍉 Askisi6                      | Change Variable Name                                  |   |
| 📄 🐡 🥙 Askisi7                    | Bind                                                  |   |
| Source Packages                  | Events >                                              |   |
| default package>                 |                                                       |   |
| Ergastrio5.java                  | Add From Palette > Swing Containers > Panel           |   |
|                                  | Design This Container Swing Controls > Tabbed Pane    |   |
| JiabbedPanei [JiabbedPane] - Nav | Design Parent Swing Menus Split Pane                  |   |
| G Other Components               | Align Swing Windows Scroll Pane                       | 1 |
| buttonGroup1 [ButtonGroup        | Swing Fillers > Tool Bar                              |   |
| ButtonGroup2 [ButtonGroup        | AWT AWT Decision Date                                 |   |
| ⊡… <sup>™</sup> [JFrame]         | Auto Resizing S Control Desktop Parte                 |   |
| 🛓 📋 JTabbedPane 1 [JTabbedPar    | Same Size                                             |   |
| jScrollPane 1 [JScrollPan        | Set to Default Size Beans Layered Pane                |   |
| jPanel1 [JPanel]                 | Enclose In > Java Persistence >                       |   |
| i jPanel2 [JPanel]               | Edit Layout Space Look and Feels                      |   |
|                                  | Movella                                               |   |
|                                  | Nove op                                               |   |
|                                  | Move Down                                             |   |
|                                  | Change Order                                          |   |
|                                  |                                                       |   |

Εικόνα 2: Τοποθέτηση ενός Panel στο JFrame ως καρτέλα (2°ς τρόπος)

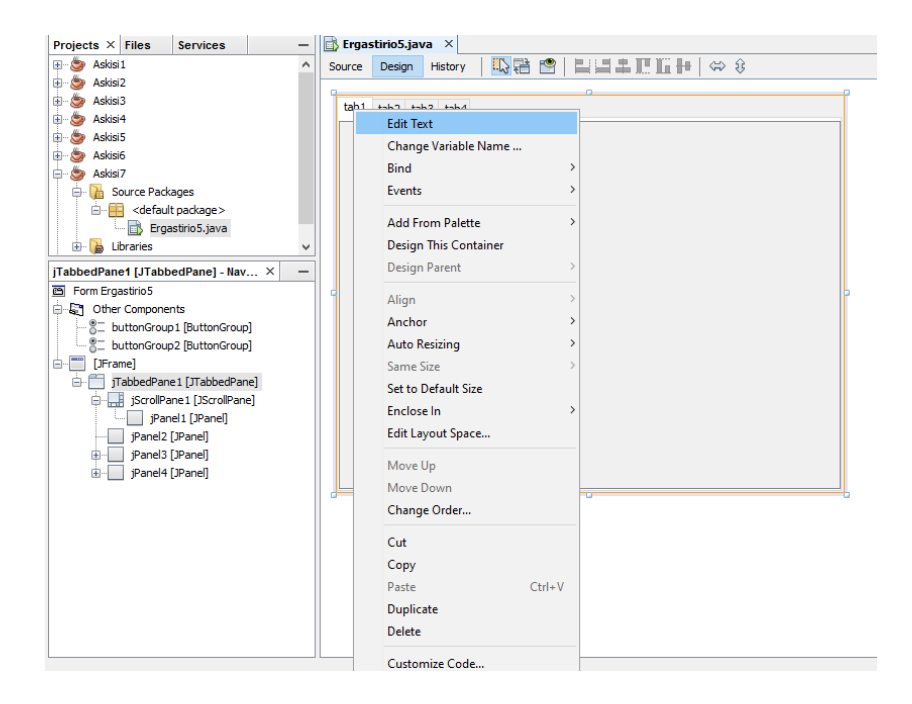

Εικόνα 3: Αλλαγή του τίτλου της καρτέλας

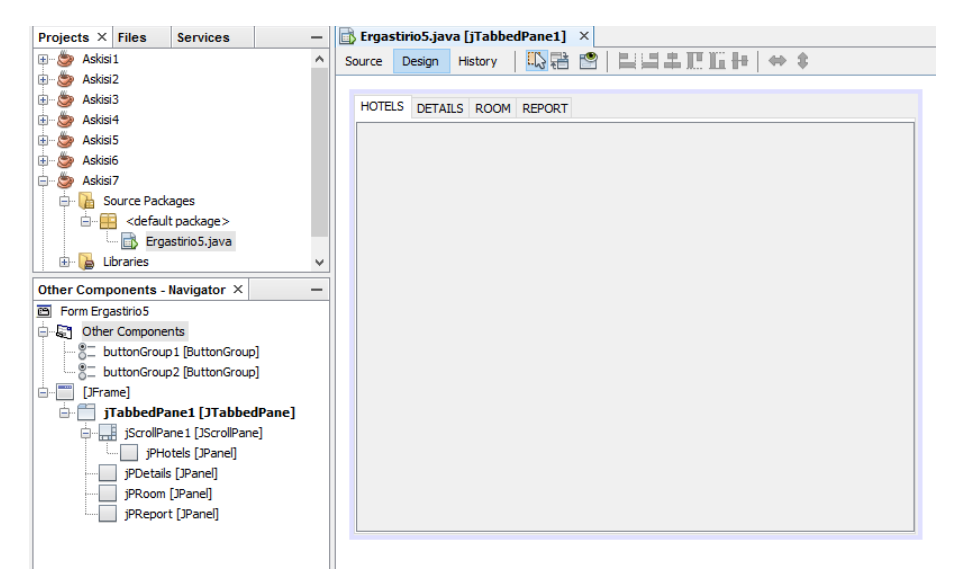

Εικόνα 4: Η εμφάνιση της σχεδίασης μετά την ονομασία μεταβλητών και τίτλων των καρτελών

Στη συνέχεια τοποθετούμε τα υπόλοιπα συστατικά. Έτσι, στην πρώτη καρτέλα τοποθετώ τρία radiobuttons. Στην δεύτερη καρτέλα τρία checkboxes. Στην τρίτη καρτέλα τρία radiobuttons, ένα Button και ένα Label. Και στην τέταρτη καρτέλα τρία Labels. Αλλάζω τις μεταβλητές των συστατικών σύμφωνα με ιεραρχία των συστατικών που μας δίνεται στην εκφώνηση και παρατηρώ το αποτέλεσμα στην Εικόνα 5.

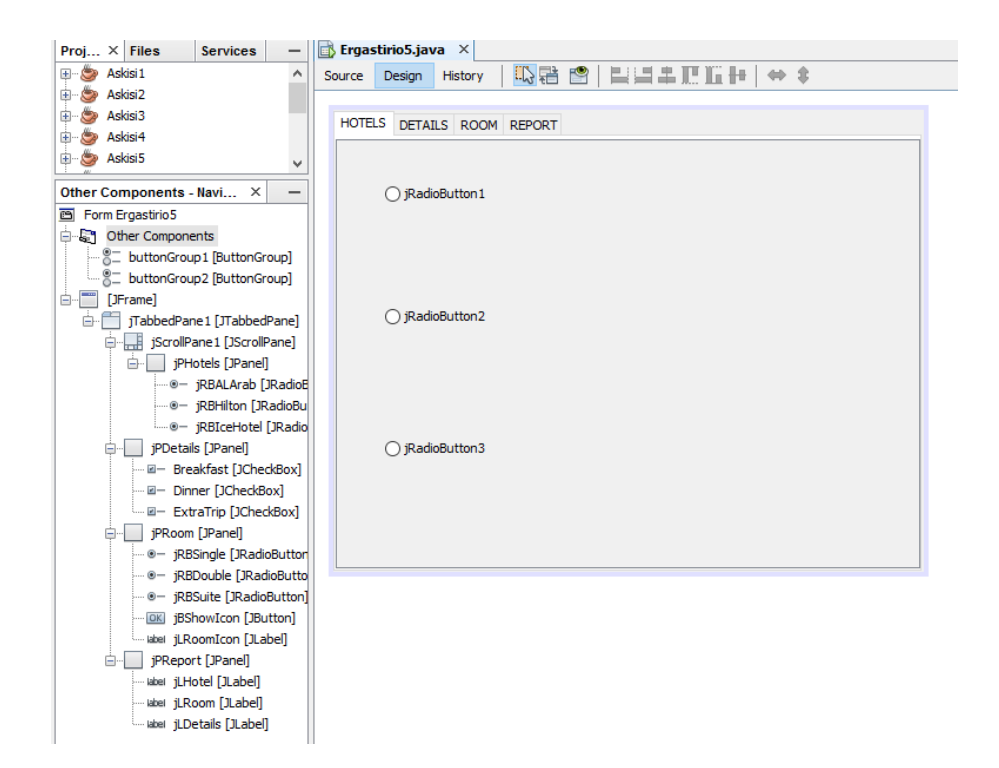

Εικόνα 5: Η εμφάνιση της σχεδίασης μετά την ονομασία μεταβλητών όλων των συστατικών

**Βήμα 5**: Σε αυτή τη φάση θα ασχοληθούμε με τη διαμόρφωση της πρώτης καρτέλας, δηλαδή της καρτέλας HOTEL. Πρώτα από όλα θα ορίσουμε και για τα τρία radiobutton ως το ίδιο buttongroup, το buttongroup1, δίνοντας κατάλληλη τιμή στην ιδιότητα τους buttongroup.

Στη συνέχεια θα ορίσουμε για κάθε radiobutton (για κάθε ξενοδοχείο) τα παρακάτω:

- Για το jRBALArab:
  - Στην ιδιότητα selected θα δώσουμε τιμή true.
  - ο Στην ιδιότητα icon την εικόνα "BurjAlArabHotelBW.jpg".
  - ο Στην ιδιότητα pressedIcon την εικόνα "BurjAlArabHotel.jpg".
  - ο Στην ιδιότητα rollooverIcon την εικόνα "BurjAlArabHotel.jpg".
  - ο Στην ιδιότητα selectededIcon την εικόνα "BurjAlArabHotel.jpg".
  - Θα διαγράψουμε το κείμενο από την ιδιότητα text.
  - ο Θα προσθέσουμε το κείμενο «AL Arab Hotel» στην ιδιότητα toolTipText.
- Για το jRBHilton:
  - ο Στην ιδιότητα icon την εικόνα "hiltonHotelBW.jpg".
  - ο Στην ιδιότητα pressedIcon την εικόνα "hiltonHotel.jpg".
  - ο Στην ιδιότητα rollooverIcon την εικόνα "hiltonHotel.jpg".
  - ο Στην ιδιότητα selectededIcon την εικόνα "hiltonHotel.jpg".
  - ο Θα διαγράψουμε το κείμενο από την ιδιότητα text.
  - ο Θα προσθέσουμε το κείμενο «Hilton Hotel» στην ιδιότητα toolTipText.
- Για το jRBIceHotel:
  - ο Στην ιδιότητα icon την εικόνα "IceHotelBW.jpg".
  - ο Στην ιδιότητα pressedIcon την εικόνα "IceHotel.jpg".
  - ο Στην ιδιότητα rollooverlcon την εικόνα "IceHotel.jpg".

- ο Στην ιδιότητα selectededIcon την εικόνα "IceHotel.jpg".
- ο Θα διαγράψουμε το κείμενο από την ιδιότητα text.
- ο Θα προσθέσουμε το κείμενο «Ice Hotel» στην ιδιότητα toolTipText.

Στην Εικόνα 6, φαίνεται η σχεδίαση μετά την εφαρμογή όλων των παραπάνω αλλαγών του βήματος.

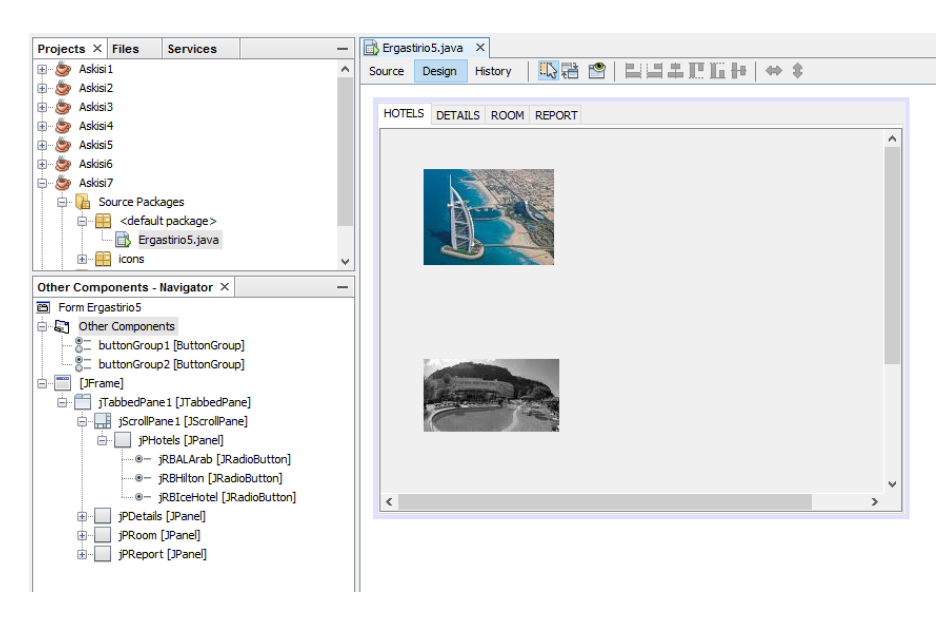

Εικόνα 6: Η εμφάνιση της σχεδίασης μετά to βήμα 5

**Βήμα 6**: Τώρα θα προγραμματίσουμε τα τρία κουμπιά ώστε όταν επιλέγονται να ενημερώνεται μία ετικέτα στην τέταρτη καρτέλα (REPORT) το ξενοδοχείο που έχει επιλεγεί. Το γεγονός (event) που θα προγραμματίσουμε είναι το Item->itemStateChanged. Ο κώδικας και στα τρία γεγονότα θα περιέχει μόνο μία εντολή setText στην κατάλληλη ετικέτα της τέταρτης καρτέλας, το jLHotel, όπως φαίνεται στην Εικόνα 7, στις γραμμές 229 - 239. Επίσης, στο δομητή της τάξης του JFrame, αμέσως μετά το initComponents θα προσθέσουμε την ίδια εντολή του γεγονότος του πρώτου radiobutton, αυτού δηλαδή που ξεκινά selected, ώστε το κατάλληλο κείμενο να εμφανίζεται στην ετικέτα jLHotel (γραμμή 5).

| 🔒 Erg  | 🖹 Ergastirio5.java 🗙 |                                                                                     |  |  |  |
|--------|----------------------|-------------------------------------------------------------------------------------|--|--|--|
| Source | D                    | esign History   🔯 🐻 = 🖏 =   🔍 🔁 🖓 🚭 📪   🄗 😓   🗐 🖄   🥥 🗐   🖉 🚅                       |  |  |  |
| 1      |                      | <pre>public class Ergastirio5 extends javax.swing.JFrame {</pre>                    |  |  |  |
| 2      |                      |                                                                                     |  |  |  |
| 3      | F                    | <pre>public Ergastirio5() {</pre>                                                   |  |  |  |
| 4      |                      | <pre>initComponents();</pre>                                                        |  |  |  |
| 5      |                      | jLHotel.setText("Το επιλεγμένο ξενοδοχείο είναι το AL Arab");                       |  |  |  |
| 6      | L                    | }                                                                                   |  |  |  |
| 7      |                      |                                                                                     |  |  |  |
| 8      |                      | (SuppressWarnings("unchecked")                                                      |  |  |  |
| 9      | <u>+</u>             | Generated Code                                                                      |  |  |  |
| 220    |                      | prints and inparaultterCharged(inc out such the Print out) (                        |  |  |  |
| 229    | Ϋ́                   | tletal atTart("To any) any any any any any any any any any any                      |  |  |  |
| 231    | L                    |                                                                                     |  |  |  |
| 232    |                      |                                                                                     |  |  |  |
| 233    | -                    | private void jRBHiltonItemStateChanged(java.awt.event.ItemEvent evt) {              |  |  |  |
| 234    | Τ                    | jLHotel.setText("Το επιλεγμένο ξενοδοχείο είναι το Hilton");                        |  |  |  |
| 235    | L                    | }                                                                                   |  |  |  |
| 236    |                      |                                                                                     |  |  |  |
| 237    | Ę                    | <pre>private void jRBIceHotelItemStateChanged(java.awt.event.ItemEvent evt) {</pre> |  |  |  |
| 238    |                      | jLHotel.setText("Το επιλεγμένο ξενοδοχείο είναι το ICE Hotel");                     |  |  |  |
| 239    | L                    | }                                                                                   |  |  |  |
| 240    |                      |                                                                                     |  |  |  |
| 241    | P                    | /**                                                                                 |  |  |  |
| 242    |                      | * @param args the command line arguments                                            |  |  |  |
| 243    |                      | */                                                                                  |  |  |  |
| 244    | 1                    | <pre>public static void main(String args[]) {31 lines }</pre>                       |  |  |  |
| 275    |                      | // Warishlas deplaration - do not modify                                            |  |  |  |
|        |                      | <                                                                                   |  |  |  |

Εικόνα 7: Ο κώδικας των γεγονότων των τριών radiobutton της πρώτης καρτέλας

**Βήμα 7**: Πρώτα από όλα ορίζουμε κατάλληλο το κείμενο των τριών checkboxes για να έχει η δεύτερη καρτέλα την εμφάνιση της Εικόνα 8.

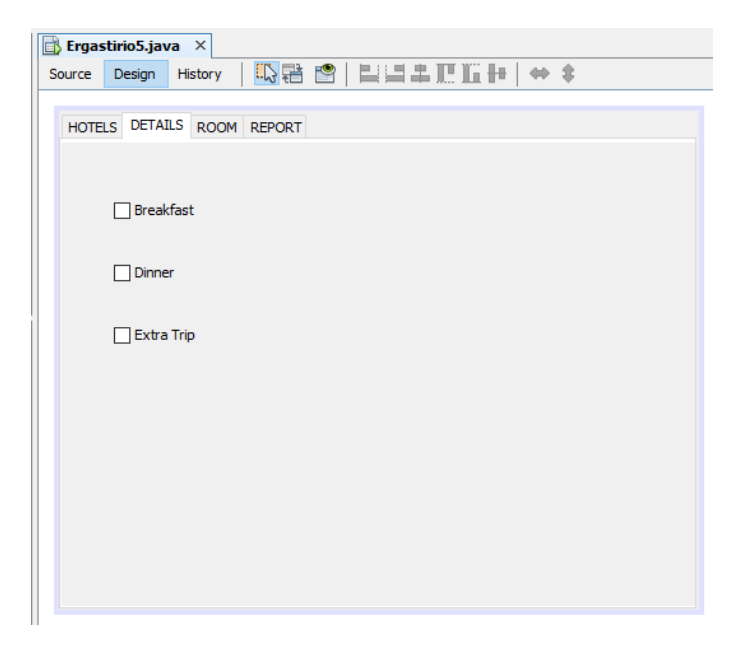

Εικόνα 8: Η εμφάνιση της σχεδίασης της δεύτερης καρτέλας

Στη συνέχεια προγραμματίζουμε τα τρία checkboxes ώστε να εμφανίζουν το πακέτο επιλογών που έχει επιλέξει ο πελάτης, στην κατάλληλη ετικέτα jLDetails της καρτέλας REPORTS. Για τον προγραμματισμό των checkboxes χρησιμοποιούμαι πάλι το γεγονός Item->itemStateChanged. Στις ενέργειες των τριών checkboxes τοποθετούμαι τον ίδιο κώδικα, όπως φαίνεται στην Εικόνα 9. Σε ένα αλφαριθμητικό (το infodetails) προσθέτουμε το κατάλληλο κείμενο, αν το αντίστοιχο checkbox είναι επιλεγμένο. Έτσι, το αλφαριθμητικό περιέχει το πακέτο επιλογών και το εμφανίζουμε στην ετικέτα jLDetails. Στο δομητή της τάξης του JFrame προσθέτουμε την εντολή «jLDetails.setText("Δεν έχει γίνει επιλογή πακέτου");» για να ενημερωθεί κατάλληλα η ετικέτα jLDetails στην εκκίνηση της εφαρμογής.

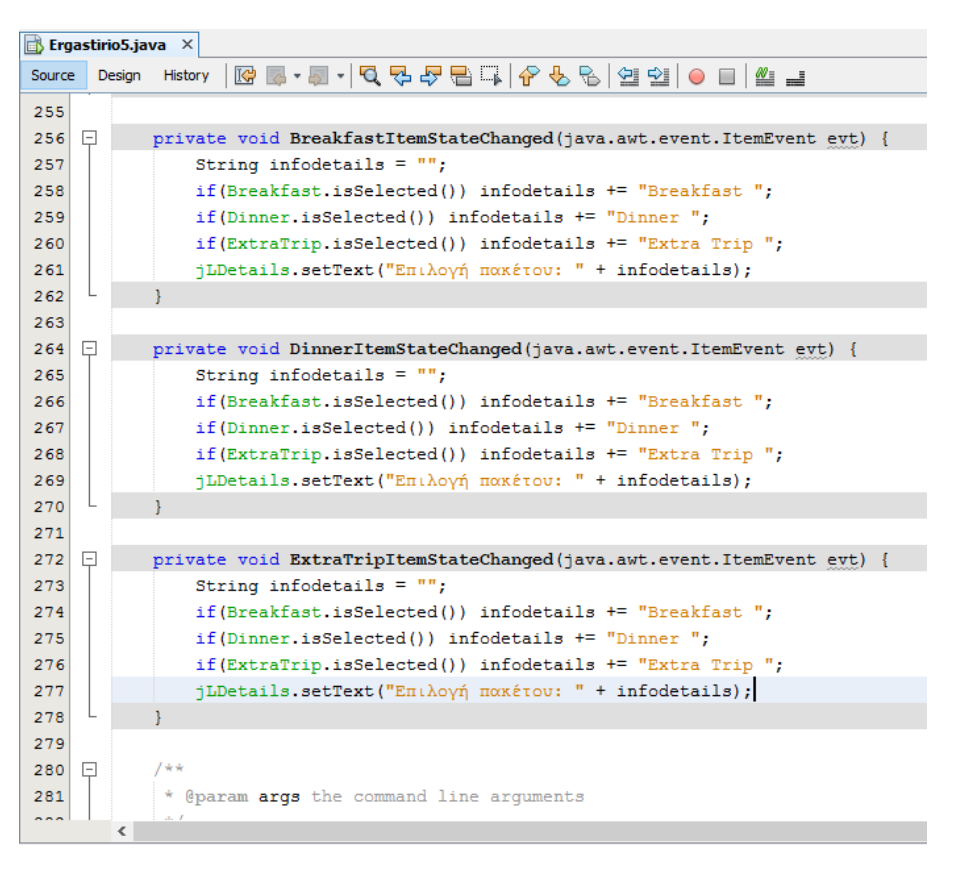

Εικόνα 9: Ο κώδικας των γεγονότων των τριών checkboxes της δεύτερης καρτέλας

**Βήμα 8**: Σε αυτό το βήμα θα διαμορφώσουμε τα τρία radiobuttons στην τρίτη καρτέλα ROOM. Έτσι, θα αλλάξουμε το κείμενο στα τρία radiobuttons, όπως φαίνεται στην Εικόνα 10 και θα ορίσουμε και για τα τρία radiobuttons το ίδιο buttongroup, το buttongroup2. Για να στοιχήσουμε αριστερά τα τρία radiobutton, τα επιλέγουμε και τα τρία μαζί και στη συνέχεια πατάμε το κουμπί «Align left in column» που βρίσκεται στο toolbar ακριβώς πάνω από τον καμβά, όπως φαίνεται στην Εικόνα 10. Το πρώτο radiobutton το ορίζουμε selected.

| 🗟 Ergas | tirio5.jav | va ×     |                     |         |          |  |
|---------|------------|----------|---------------------|---------|----------|--|
| Source  | Design     | History  | 12日 12日             | ▐▋▋≗╓╙╏ | 8   ⇔ \$ |  |
| HOTEL   | Single     | ILS ROOM | REPORT<br>jButton J |         | n        |  |
|         | ) Suite    |          |                     |         |          |  |
|         |            |          | jLabel 1            |         |          |  |
|         |            |          |                     |         |          |  |

Εικόνα 10: Διαμόρφωση των τριών radiobutton

**Βήμα 9**: Προγραμματίζουμε το γεγονός Item->itemStateChanged να ενημερώνει την κατάλληλη ετικέτα στην τέταρτη καρτέλα (REPORT) τον τύπο δωματίου που έχει επιλεγεί. Ο κώδικας και στα τρία γεγονότα θα περιέχει μόνο μία εντολή setText στην κατάλληλη ετικέτα της τέταρτης καρτέλας, το jLRoom, όπως φαίνεται στην Εικόνα 11, στις γραμμές 301 - 311. Επίσης, στον δομητή της τάξης του JFrame, αμέσως μετά το initComponents θα προσθέσουμε την ίδια εντολή του γεγονότος του πρώτου radiobutton, αυτού δηλαδή που ξεκινά selected, ώστε το κατάλληλο κείμενο να εμφανίζεται στην ετικέτα jLRoom.

| 📑 Erg  | 📑 Ergastirio5.java 🛛 🗙 |                                                                                   |  |  |  |
|--------|------------------------|-----------------------------------------------------------------------------------|--|--|--|
| Source | Desi                   | gn History   📴 👼 + 🐺 + 💐 🖓 😓 📮 🖓 😓 🖗 😓   🖆 🗐   👄 🔲   🕮 🚅                          |  |  |  |
| 300    |                        |                                                                                   |  |  |  |
| 301    | Ę                      | <pre>private void jRBSingleItemStateChanged(java.awt.event.ItemEvent evt) {</pre> |  |  |  |
| 302    |                        | jLRoom.setText("Ο επιλεγμένος τύπος δωματίου είναι μονό");                        |  |  |  |
| 303    | L                      | }                                                                                 |  |  |  |
| 304    |                        |                                                                                   |  |  |  |
| 305    | Ģ                      | <pre>private void jRBDoubleItemStateChanged(java.awt.event.ItemEvent evt) {</pre> |  |  |  |
| 306    |                        | jLRoom.setText("Ο επιλεγμένος τύπος δωματίου είναι διπλό");                       |  |  |  |
| 307    | L                      | }                                                                                 |  |  |  |
| 308    |                        |                                                                                   |  |  |  |
| 309    | Ę                      | <pre>private void jRBSuiteItemStateChanged(java.awt.event.ItemEvent evt) {</pre>  |  |  |  |
| 310    |                        | jLRoom.setText("Ο επιλεγμένος τύπος δωματίου είναι σουίτα");                      |  |  |  |
| 311    | L                      | }                                                                                 |  |  |  |
| 312    |                        |                                                                                   |  |  |  |

Εικόνα 11: Ο κώδικας των γεγονότων των τριών radiobutton της τρίτης καρτέλας

**Βήμα 10**: Σε αυτό το βήμα θα προγραμματίσουμε το JButton να εμφανίζει την κατάλληλη εικόνα δωματίου ανάλογα με το ξενοδοχείο και τον τύπο δωματίου που έχει επιλεγεί. Πρώτα από όλα αλλάζουμε το κείμενο του κουμπιού σε «Show Icon» και ορίζουμε στην ιδιότητα toolTipText την τιμή «Παρουσίαση της εικόνας δωματίου του επιλεγμένου ξενοδοχείου».

Διαγράφουμε το κείμενο της ετικέτας και διαμορφώνουμε το μέγεθος της σταθερό και ειδικότερα ορίζουμε τις ιδιότητες "Horizontal size" και "Vertical size" όπως φαίνεται στην Εικόνα 12.

| Ergastirio5.java ×         | 🗊 jLRoomlcon [JLabel] - Properties | X             |
|----------------------------|------------------------------------|---------------|
| Source Design History      | Properties Binding Events Co       | de            |
|                            |                                    |               |
| HOTELS DETAILS ROOM REPORT | InheritsPopupMenu                  | M             |
| T                          | inputVerifier                      | <none></none> |
|                            | insets                             | [0, 0]        |
| O Carda                    | maximumsize                        | [0, 0]        |
| Shore Shore                | namo                               | [0, 0]        |
|                            | name                               |               |
| Double                     |                                    |               |
|                            | naintinoForPrint                   |               |
| ◯ Suite                    | preferredSize                      | [0, 0]        |
|                            | requestFocusEnabled                |               |
|                            | verifyInputWhenFocusTarget         |               |
|                            | verticalTextPosition               | CENTER V      |
|                            | 🗖 Layout                           |               |
|                            | Horizontal Size                    | 120 🗸         |
|                            | Vertical Size                      | 100 🗸         |
|                            | Horizontal Resizable               |               |
| $\leq$                     | Vertical Resizable                 |               |
| S S                        | Accessibility                      |               |
| 2                          | Accessible Name                    |               |
|                            | Accessible Description             |               |
|                            | Accessible Parent                  | jPRoom 🗸 🗸    |
|                            | Layout                             | 0             |
|                            | Layout constraints properties      |               |
|                            |                                    |               |
|                            |                                    |               |
|                            |                                    | Close Help    |

Εικόνα 12: Ορισμός των layout ιδιοτήτων της JLRoomIcon ετικέτας

Για να χρησιμοποιήσουμε τα αρχεία εικόνων μέσα από εντολές θα πρέπει πρώτα να ορίσουμε κατάλληλα αντικείμενα ImageIcon, όπως φαίνεται στην Εικόνα 13 – θα χρειαστεί να γίνει import η βιβλιοθήκη «javax.swing.ImageIcon». Οι εικόνες θα πρέπει να βρίσκονται στο κατάλογο του project. Αν τις τοποθετήσουμε σε άλλο κατάλογο θα πρέπει να συμπληρώσουμε κατάλληλα και τη διαδρομή του αρχείου εικόνας. Η διαδρομή μπορεί να συμπληρωθεί ως απόλυτη διαδρομή, δηλαδή «C:\Users\user\Desktop\Project\ALArabRoom.jpg» ή ως σχετική με αρχή τον κατάλογο του project, δηλαδή αν η το αρχείο εικόνας είναι μέσα στο source τότε θα πρέπει να συμπληρωθεί «.\src\ALArabRoom.jpg».

| 🚯 Ergastirio5.java 🛛 🗙 |        |                                                                            |  |  |
|------------------------|--------|----------------------------------------------------------------------------|--|--|
| Source                 | Design | History   📴 💀 - 题 -   🔍 🖏 🖓 🖶 📑 📪   🄗 😓   🖄 🖄   😐 😂   🥌 📑                  |  |  |
| 382                    | •      |                                                                            |  |  |
| 383                    |        | <pre>ImageIcon BAAHSingle = new ImageIcon("AlArabRoom.jpg");</pre>         |  |  |
| 384                    |        | <pre>ImageIcon BAAHDouble = new ImageIcon("AlArabDouble.jpg");</pre>       |  |  |
| 385                    |        | <pre>ImageIcon BAAHSuite = new ImageIcon("AlArabSuite.jpg");</pre>         |  |  |
| 386                    |        | <pre>ImageIcon HiltonSingle = new ImageIcon("HiltonSingle.jpg");</pre>     |  |  |
| 387                    |        | <pre>ImageIcon HiltonDouble = new ImageIcon("HiltonDouble.jpg");</pre>     |  |  |
| 388                    |        | <pre>ImageIcon HiltonSuite = new ImageIcon("HiltonSuite.jpg");</pre>       |  |  |
| 389                    |        | <pre>ImageIcon IceHotelSingle = new ImageIcon("IceHotelSingle.jpg");</pre> |  |  |
| 390                    |        | <pre>ImageIcon IceHotelDouble = new ImageIcon("IceHotelDouble.jpg");</pre> |  |  |
| 391                    |        | <pre>ImageIcon IceHotelSuite = new ImageIcon("IceHotelSuite.jpg");</pre>   |  |  |
| 392                    |        | // Variables declaration - do not modify                                   |  |  |

Εικόνα 13: Δήλωση αντικειμένων Imagelcon

Τέλος, προγραμματίζουμε το γεγονός Action->actionPerformed του JButton να εμφανίζει την κατάλληλη εικόνα δωματίου ανάλογα ποιο ξενοδοχείο και ποιο δωμάτιο είναι επιλεγμένο όπως φαίνεται στην Εικόνα 14.

| 🗟 Erg  | astii | io5.ja |                                                                                     |
|--------|-------|--------|-------------------------------------------------------------------------------------|
| Source |       | esign  | History   📴 🐻 = 🖏 =   🔍 🔁 🞝 🖶 🕞   🖗 😓   🖄 🗐 🗐 🧉   🎱 🚅                               |
| 320    |       |        |                                                                                     |
| 321    | Ę     |        | <pre>private void jBShowIconActionPerformed(java.awt.event.ActionEvent evt) {</pre> |
| 322    |       |        | <pre>if(jRBALArab.isSelected()) {</pre>                                             |
| 323    |       |        | <pre>if (jRBSingle.isSelected())</pre>                                              |
| 324    |       |        | jLRoomIcon.setIcon(BAAHSingle);                                                     |
| 325    |       |        | <pre>else if (jRBDouble.isSelected())</pre>                                         |
| 326    |       |        | jLRoomIcon.setIcon(BAAHDouble);                                                     |
| 327    |       |        | <pre>else if (jRBSuite.isSelected())</pre>                                          |
| 328    |       |        | jLRoomIcon.setIcon(BAAHSuite);                                                      |
| 329    |       |        | }                                                                                   |
| 330    |       |        | <pre>else if(jRBHilton.isSelected()) {</pre>                                        |
| 331    |       |        | <pre>if (jRBSingle.isSelected())</pre>                                              |
| 332    |       |        | jLRoomIcon.setIcon(HiltonSingle);                                                   |
| 333    |       |        | <pre>else if (jRBDouble.isSelected())</pre>                                         |
| 334    |       |        | jLRoomIcon.setIcon(HiltonDouble);                                                   |
| 335    |       |        | <pre>else if (jRBSuite.isSelected())</pre>                                          |
| 336    |       |        | jLRoomIcon.setIcon(HiltonSuite);                                                    |
| 337    |       |        | }                                                                                   |
| 338    |       |        | <pre>else if(jRBIceHotel.isSelected()) {</pre>                                      |
| 339    |       |        | <pre>if (jRBSingle.isSelected())</pre>                                              |
| 340    |       |        | jLRoomIcon.setIcon(IceHotelSingle);                                                 |
| 341    |       |        | <pre>else if (jRBDouble.isSelected())</pre>                                         |
| 342    |       |        | jLRoomIcon.setIcon(IceHotelDouble);                                                 |
| 343    |       |        | <pre>else if (jRBSuite.isSelected())</pre>                                          |
| 344    |       |        | jLRoomIcon.setIcon(IceHotelSuite);                                                  |
| 345    |       |        | <pre>} // TODO add your handling code here:</pre>                                   |
| 346    | L     |        | }                                                                                   |
|        |       |        |                                                                                     |

Εικόνα 14: Ο κώδικας του γεγονότος του jButton της τρίτης καρτέλας

## Εναλλακτική προσέγγιση των γεγονότων

Ο προγραμματισμός των τριών γεγονότων των radiobutton της πρώτης καρτέλας, των τριών γεγονότων των checkboxes της δεύτερης καρτέλας και των τριών γεγονότων των radiobutton της τρίτης καρτέλας μπορεί να αντικατασταθεί από ένα γεγονός. Το γεγονός αυτό είναι το Focus->focusGained του Panel *jPReport* (της τέταρτης καρτέλας). Αν εκεί γραφτεί ο κώδικας της Εικόνα 16, τότε όποτε ο χρήστης επιλέγει να δει την τέταρτη καρτέλα θα γίνεται:

- έλεγχος ποιο ξενοδοχείο είναι επιλεγμένο και θα εμφανίζεται στην ετικέτα jLHotel (γραμμές κώδικα 356 - 361),
- έλεγχος ποιες επιλογές έχει κάνει ο πελάτης και θα εμφανίζεται στην ετικέτα jLDetails (γραμμές κώδικα 363 - 367), και
- έλεγχος ποιος τύπος δωματίου είναι επιλεγμένο και θα εμφανίζεται στην ετικέτα jLRoom (γραμμές κώδικα 369 - 374).

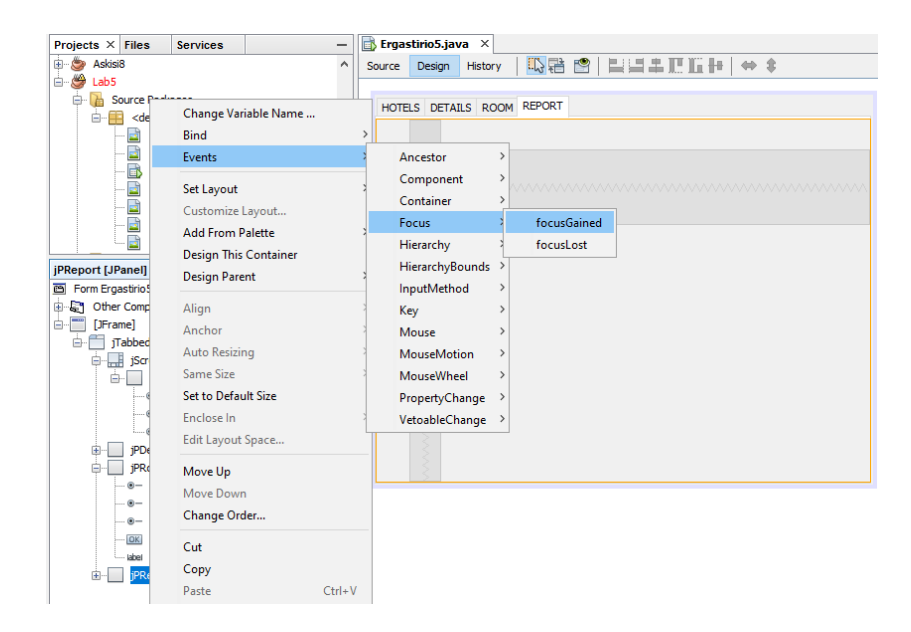

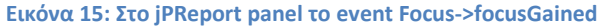

| 🔒 Erg  | astirio5.ja | va ×                                                                         |
|--------|-------------|------------------------------------------------------------------------------|
| Source | e Design    | History 🛛 🕼 🗸 🐺 🗸 🖓 🖶 📪 🔗 😓 🖄 🗐 🖄 😑 💷 🏙 🚅                                    |
| 354    |             |                                                                              |
| 355    | Ę           | <pre>private void jPReportFocusGained(java.awt.event.FocusEvent evt) {</pre> |
| 356    |             | <pre>if(jRBALArab.isSelected())</pre>                                        |
| 357    |             | jLHotel.setText("Το επιλεγμένο ξενοδοχείο είναι το AL Arab");                |
| 358    |             | <pre>else if(jRBHilton.isSelected())</pre>                                   |
| 359    |             | jLHotel.setText("Το επιλεγμένο ξενοδοχείο είναι το Hilton");                 |
| 360    |             | <pre>else if(jRBIceHotel.isSelected())</pre>                                 |
| 361    |             | jLHotel.setText("Το επιλεγμένο ξενοδοχείο είναι το ICE Hotel");              |
| 362    |             |                                                                              |
| 363    |             | <pre>String infodetails = "";</pre>                                          |
| 364    |             | <pre>if(Breakfast.isSelected()) infodetails += "Breakfast ";</pre>           |
| 365    |             | <pre>if(Dinner.isSelected()) infodetails += "Dinner ";</pre>                 |
| 366    |             | <pre>if(ExtraTrip.isSelected()) infodetails += "Extra Trip ";</pre>          |
| 367    |             | jLDetails.setText("Επιλογή πακέτου: " + infodetails);                        |
| 368    |             |                                                                              |
| 369    |             | <pre>if (jRBSingle.isSelected())</pre>                                       |
| 370    |             | jLRoom.setText("Ο επιλεγμένος τύπος δωματίου είναι μονό");                   |
| 371    |             | <pre>else if (jRBDouble.isSelected())</pre>                                  |
| 372    |             | jlRoom.setText("Ο επιλεγμένος τύπος δωματίου είναι διπλό");                  |
| 373    |             | <pre>else if (jRBSuite.isSelected())</pre>                                   |
| 374    |             | jlRoom.setText("Ο επιλεγμένος τύπος δωματίου είναι σουίτα");                 |
| 375    | L           | }                                                                            |
| 376    |             |                                                                              |

Εικόνα 16: Ο κώδικας του γεγονότος του JPanel της τέταρτης καρτέλας